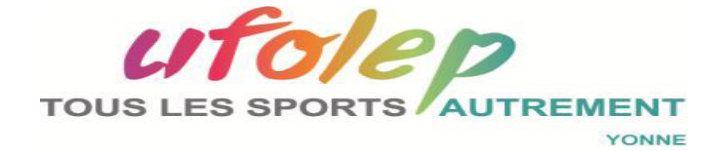

# Procédure d'utilisation logiciel Cyclosport Gestion et Transmission des résultats

PR CTD 2603201801

Adresse du secrétariat du CR CTD Courriel: <u>secretariatctdufolep89@gmail.com</u>

> Fédération sportive de la ligue de l'enseignement us aesir par l'éducation populaire

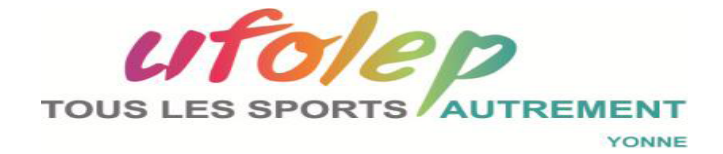

Vous allez utiliser l'application cyclosport destinée à l'enregistrement des engagements et le classement de vous manifestations sportives.

Vous trouverez ci dessous la procédure d'utilisation de cette application.

Dans le cas d'un pré-engagement en ligne à partir du calendrier National, à la date de clôture des engagements, vous devez télécharger sur votre ordinateur, via le site UFOLEP National, la liste des engagés en fichier .xls.

Il est recommandé également de vérifier pour les autres fédération qu'ils se sont bien enregistré dans la bonne catégorie. Pour effectuer cete vérification il faut aller consulter sur le site FFC la licence du coureur. <u>https://ffc.fr/licences/</u>

Vérifier également avec le tableau de correspondance des catégories en annexe.

Ceci fait:

- **Ouvrir l'application cyclosport**
- Cliquez sur l'onglet gestion des résultats

Cliquez sur engagement et résultats courses par catégorie de valeur ou catégorie d'âge en fonction de votre organisation.

Maintenant, il vous faut créer un événement.

PR CTD 07022018 - 01

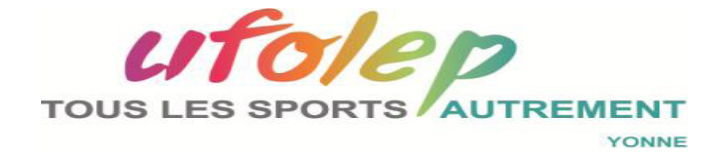

#### Création d'une course

#### 🖙 cliquez sur nouveau,

#### Une fenêtre intitulée fiche courses s'ouvre, documenter:

➤ date, lieu, Dep (département)

≻ La série de dossard commence à

Si vous avez défini une série de dossard par catégorie vous pouvez dès cet instant la documenter. Vous pourrez également le faire ultérieurement mais il est fortement conseillé d'attribuer les dossards sur la liste des pré-engagés.

≻ Nombre d'engagés catégorie de valeur

Si vous connaissez le nombre de participants, vous le documenter. Cela permet un incrément automatique.

#### The second second secon

Vous allez récupérer le fichier exporter depuis le calendrier National si vous avez procéder à l'engagement en ligne.

Une fenêtre s'ouvre et vous demande si vous avez bien rentré le nom de la course et le département. Dans le cas contraire la fenêtre vous demandera de la créer.

# Tous cliquez sur Oui ou Non suivant le cas

Version du: 7/02/18

PR CTD 07022018 - 01

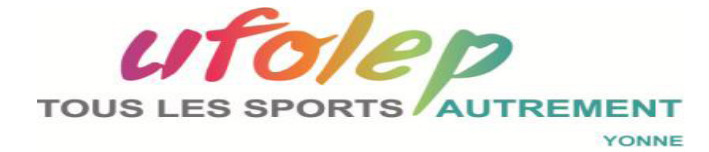

#### Sous cliquez sur Oui

Une fenêtre s'ouvre Sélectionner un fichier

Sélectionner le dossier de téléchargement dans le lequel vous avez exporter la liste des engagés.

Sélectionner le fichier Excel correspondant à votre manifestation et faire un double clic. Le fichier se trouve désormais intégré dans votre base de données.

# Sur le champ comptage auto

Nous n'avons pas à ce jour les transpondeurs nous permettant de faire le classement en temps réel, c'est la prochaine étape!

# Sur le champs Mode saisie

# Cliquez sur Engagement

Nous allons documenter les numéros de dossard des préinscrits

# Transformer de l'écran: Modifier

*Ouverture de la fiche coureur Documenter: la fédération qui aura disparu (bug) puis le numéro de dossard* 

# 🖙 cliquez sur valider

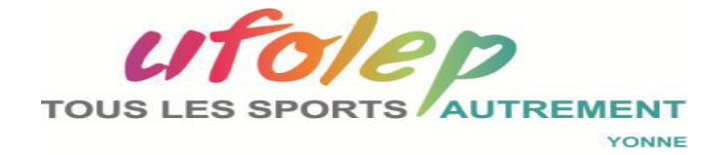

#### Inscription sur place des ufolep

#### Cliquez sur saisir le numéro de licence

#### S Avec la douchette lire le code barre de la licence ou carton

Le numéro de licence apparaît dans le champ vert.

#### S Appuyer sur Enter

Une fenêtre s'ouvre avec les noms clubs, date de naissance, sexe, catégorie de valeur, catégorie, d'âge Licence, Documenter le numéro de dossard Attention si la personne s'est déjà engagée en ligne elle sera inscrite deux fois.

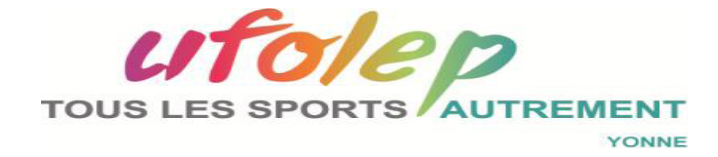

#### **Inscription autres fédération**

#### 🖙 cliquez sur Nouveau +

Ouverture de la fenêtre fiche coureur catégorie de valeur Documenter: le nom prénom, clubs, date de naissance, sexe, catégorie de valeur, fédération, numéro licence, catégorie, d'âge Licence

Attention:

Vérifier la catégorie du licencié, un licencié UFOLEP ne peux pas s'inscrire avec une licence autre fédération.

Pour les autres fédération, c'est la catégorie la plus haute qui doit être considérée dans le cas d'affiliation à plusieurs fédération.

#### FFC

- ➤ 3e catégorie (<= 50 points au classement annuel FFC) ☞ 1re catégorie</p>
- ➤ Pass'Cyclisme Open ☞ 1re catégorie
- ➤ Pass'Cyclisme D1 ou D2 ☞ 2e catégorie
- ➤ Pass'Cyclisme D3 ou D4 ☞ 3e catégorie

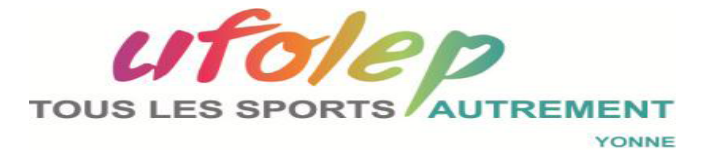

# Tableau d'équivalence des catégories

| Nouveau licencié Ufolep prenant une double appartenance |                   |                   |                                                                                  |                   |                 |                   |  |  |  |
|---------------------------------------------------------|-------------------|-------------------|----------------------------------------------------------------------------------|-------------------|-----------------|-------------------|--|--|--|
| en FFC                                                  |                   |                   | en FSGT                                                                          |                   |                 |                   |  |  |  |
|                                                         |                   |                   | Le nombre de catégories de valeur varie selon les départements et/ou les régions |                   |                 |                   |  |  |  |
| Catégories FFC                                          | Sera classé en    | Sera classé en    | Catégories                                                                       | Sera classé en    | Catégories      | Sera classé en    |  |  |  |
|                                                         | Cyclosport Ufolep | cyclocross Ufolep | FSGT Route                                                                       | cyclosport Ufolep | FSGT Cyclocross | cyclocross Ufolep |  |  |  |
| Pass'Cyclisme Adulte D1 ou D2                           | 2°                | 2°                | 4° - 5° -6°                                                                      | 3°                | 4° – 5° -6°     | 3°                |  |  |  |
| Pass'Cyclisme Adulte D3 ou D4                           | 3°                | 3°                | 3°                                                                               | 2°                | 3°              | 2°                |  |  |  |
| Pass'Cyclisme Open Adulte                               | l° *              | l° *              | 2°                                                                               | 1*                | 2e              | 1°                |  |  |  |
| Série 3 (≤ 50points) **                                 | l* *              | 1° *              |                                                                                  |                   |                 |                   |  |  |  |
| Age -Juniors 1° et 2e année                             |                   |                   |                                                                                  |                   |                 |                   |  |  |  |
| Pass'Cyclisme                                           | 3e                | 3°                |                                                                                  |                   |                 |                   |  |  |  |
| Age- Juniors 1 <sup>e</sup> et 2e année                 |                   |                   |                                                                                  |                   |                 |                   |  |  |  |
| Pass'Cyclisme Open                                      | 2°                | 1*                |                                                                                  |                   |                 |                   |  |  |  |
| Catégorie Juniors FFC 1° année                          | 2°                | 2°                |                                                                                  |                   |                 |                   |  |  |  |
| avec 50 points ou moins                                 |                   |                   |                                                                                  |                   |                 |                   |  |  |  |
| Catégorie Juniors FFC 2 <sup>e</sup> année              | 2e                | 2e                |                                                                                  |                   |                 |                   |  |  |  |
| avec 50 points ou moins                                 |                   |                   |                                                                                  |                   |                 |                   |  |  |  |

| Nouvelle licenciée Ufolep prenant une double, voire triple, appartenance |                              |                        |                                                                                  |                              |                    |                                  |  |  |  |  |
|--------------------------------------------------------------------------|------------------------------|------------------------|----------------------------------------------------------------------------------|------------------------------|--------------------|----------------------------------|--|--|--|--|
| en FFC                                                                   |                              |                        | en FSGT                                                                          |                              |                    |                                  |  |  |  |  |
|                                                                          |                              |                        | Le nombre de catégories de valeur varie selon les départements et/ou les régions |                              |                    |                                  |  |  |  |  |
| Catégories FFC                                                           | Sera classée en              | Sera classée en        | Catégories                                                                       | Sera classée en              | Catégories         | Sera classée en                  |  |  |  |  |
|                                                                          | Cyclosport Ufolep            | cyclocross Ufolep      | FSGT Route                                                                       | cyclosport Ufolep            | FSGT Cyclocross    | cyclocross Ufolep                |  |  |  |  |
| Pass'Cyclisme Adulte                                                     | Fém. ou GS ou 3 <sup>e</sup> | Fém. ou 3 <sup>e</sup> | $3^{e} - 4^{e} - 5^{e}$                                                          |                              | Pas de catégories  | Féminines ou 3 <sup>e</sup> cat. |  |  |  |  |
| -                                                                        | à la demande de la           | à la demande de la     |                                                                                  | Fém. ou GS ou 3 <sup>e</sup> | pour les Féminines | à la demande de la               |  |  |  |  |
|                                                                          | licenciée                    | licenciée              |                                                                                  | à la demande de la licenciée | en FSGT            | licenciée                        |  |  |  |  |
| Pass'Cyclisme Open                                                       | 3°                           | 3 <sup>e</sup>         | 2 <sup>e</sup>                                                                   | Fém. ou GS ou 3 <sup>e</sup> |                    |                                  |  |  |  |  |
| Adulte                                                                   |                              |                        |                                                                                  | à la demande de la licenciée |                    |                                  |  |  |  |  |
| Série 3 (≤ 50points) 🔺                                                   | 3 <sup>e</sup>               | 3 <sup>e</sup>         |                                                                                  |                              |                    |                                  |  |  |  |  |
| Juniors 1 <sup>e</sup> année                                             | Fém. ou GS ou 3 <sup>e</sup> | Fém. ou 3 <sup>e</sup> |                                                                                  |                              |                    |                                  |  |  |  |  |
|                                                                          | à la demande de la           | à la demande de la     |                                                                                  |                              |                    |                                  |  |  |  |  |
|                                                                          | licenciée                    | licenciée              |                                                                                  |                              |                    |                                  |  |  |  |  |
| Juniors 2 <sup>e</sup> année                                             | 3 <sup>e</sup>               | 3 <sup>e</sup>         |                                                                                  |                              |                    |                                  |  |  |  |  |

Version du: 7/02/18

PR CTD 07022018 - 01

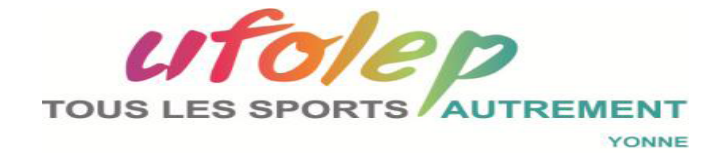

#### Classement

- Tancer l'application Cyclosport
- Cliquez l'onglet gestion des tâches
- The second second secon
- Sélectionner votre manifestation

La liste des engagés apparaît

#### Dans le mode saisie à la droite de l'écran

#### Cliquez le bouton Résultats

Apparaît alors au dessous un onglet bleu Place et écarts

Sélection un compétiteur (la ligne devient bleue)

# Cliquez sur l'onglet place et écarts (chrono)

*Documentez la place du compétiteur et éventuellement l'écart chronométrique pour les puristes.* 

Ces opérations ne sont pas encore automatisées, cela est prévu pour plus tard. Dans votre fichier d'enregistrement vous trouverez sur la gauche la place est les écarts chronométriques

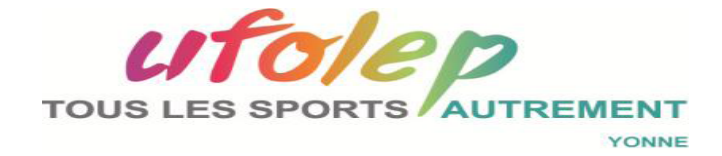

#### Nouveautés sur l'application cyclosport

#### Exportation du fichier .xls liste des engagés lors de l'engagement en ligne.

- 1 Exporter le fichier Excel de l'épreuve concernée
- 2 Gestion des résultats/engagement résultat course
- 3 Bouton pour créer une nouvelle épreuve
- 4 Dans la fenêtre, renseignez la date, le département est le lieu de la course.
- 5 Cliquez sur le bouton importer un fichier excel en provenance de.....
- 6 Dans la fenêtre Windows qui s'ouvre, aller chercher le fichier Excel et cliquez sur ouvrir.

Attention, une nouvelle importation ajouterait à nouveau des participants.

Si vous souhaitez recommencer, il faut au préalable supprimer l'épreuve, la recréer et recommencer le processus depuis le début.

Rajout dans la table des colonnes « fédérations » et « départements », le même rajout apparaît surtout les états imprimés.

Pour créer et manuellement une inscription d'un licencié d'une autre fédération, remplissez le champ nom puis tous les autres champs manuellement.